## Welcome to Occupational License Online

To get started, you will first need to create a login. Once your login is created, you will be able to start the registration process to get your login linked to your business or apply for a new license. If you already have a login, click the Login button to login.

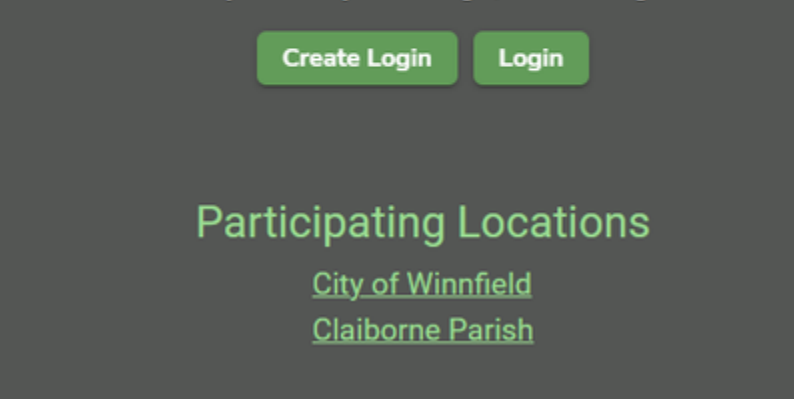

All businesses will go to https://munilicense.com/ in order to create an account with their parish or login with an existing account.

Creating an account is very simple. You will need an Email, First Name, Last Name, and a Password.

| Create a Login<br>Passwords must be:<br>• at least 6 characters<br>• at least one non alphanumeric character<br>• at least one digit<br>• at least one digit<br>• at least one lowercase<br>• at least one uppercase |                         |  |  |  |  |
|----------------------------------------------------------------------------------------------------|-------------------------|--|--|--|--|
| Email Ex. michael@dundermifflin.com                                                                                                    |                         |  |  |  |  |
| First Name *                                                                                                    | Last Name *             |  |  |  |  |
| Password *                                                                                                    | ø                       |  |  |  |  |
| Confirm Password *                                                                                                    | ø                       |  |  |  |  |
| Already have ar                                                                                                    | reate<br>account? Login |  |  |  |  |

If you already have an account, simply click Login and enter your email and password. If you forget your password there is an option that will send an email to your in order to reset.

|                | Login             |        |
|----------------|-------------------|--------|
| <b>Email *</b> |                   |        |
| brock.leonard  | d@softwareservice | es.net |
| Password *     |                   |        |
|                |                   | ø      |
|                |                   |        |
| Login F        |                   |        |

Once you are logged in, you can select the participating location that you need to pay your license for.

If you already are an existing business in that parish, you will select the "Link Existing Business"

If you are a new business that needs to register you will select "Register New Business"

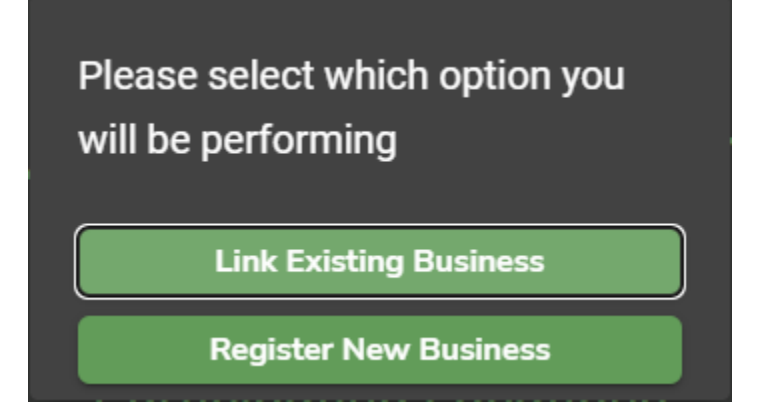

If you click on "Link Existing Business", it will require your Jurisdictions, Last Year's Gross Sales, and Last 4 Owner's SSN or FEIN#"

## Link Existing Business

Please fill in the information below to submit a request to link your business to your online login.

| Jurisdiction                  |
|-------------------------------|
| Bossier City                  |
| L                             |
|                               |
| Last Year's Gross Sales       |
|                               |
|                               |
| C Last 4 Owner's SSN or FIEN# |
|                               |
|                               |
|                               |
| Submit Cancel                 |
|                               |

Once linked, you will see your business up under the jurisdiction you are assigned to.

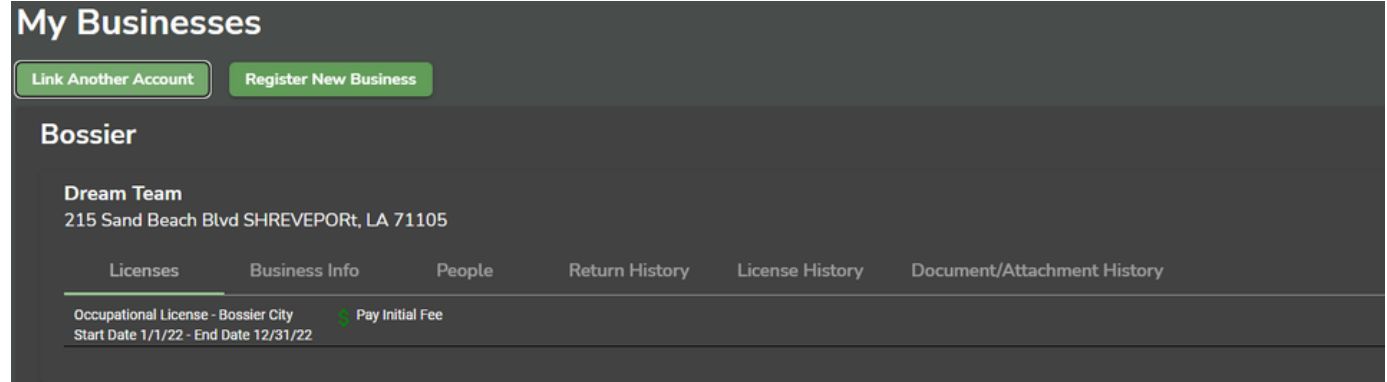

If you are to click Register New Business, you will walk through 4 steps including Business Info, Address, Applicant, and License

| Register New Bu                      | siness Appli<br>one address, a new business | cation       | or each location.                                                             |                                            |           |         |
|--------------------------------------|---------------------------------------------|--------------|-------------------------------------------------------------------------------|--------------------------------------------|-----------|---------|
| Business Info                        |                                             | 🕘 Address    |                                                                               |                                            | Applicant | License |
| Select Jurisdiction * •              | Fed Tax ID                                  | State Tax ID | If you want to copy informati<br>business, select the account<br>copy button. | on from an existing<br>below and click the |           |         |
| Name of Business/Trade Na            | Type of Organization                        |              | Select Account                                                                |                                            |           |         |
| Business Start Date *                |                                             |              |                                                                               |                                            |           |         |
| Nature of Business (Description of S | sales and/or Activities) *                  |              |                                                                               |                                            |           |         |
| Heat                                 |                                             |              |                                                                               |                                            |           |         |

The first 3 steps are self explanatory. The 4th step will require you to upload the pdf that the business owner filled out regarding their registration.

| Register New Busing<br>If your business is operated at more than one | ness Application<br>address, a new business application must be completed for each location. |            |        |
|----------------------------------------------------------------------|----------------------------------------------------------------------------------------------|------------|--------|
| 🥥 Business info                                                      | 🥏 Address                                                                                    | 🥏 Aqqicant | Ucense |
| New                                                                  |                                                                                              |            |        |
| Type                                                                 | Actions                                                                                      |            |        |
| Please download form and fill out Please                             | e Upload Completed Form(s) (PDF)                                                             |            |        |
| Up                                                                   | load                                                                                         |            |        |
| Back Submit                                                          |                                                                                              |            |        |

For first year MuniLicense clients that have existing businesses that want to pay online, they will need the Business Owner's email that they used to create the account and will Link it under Linked Logins in the account info screen.

| ≡ 🖪 MuniLicense            |           |               | Search Busi | Search Business |                 |       |               |  |  |
|----------------------------|-----------|---------------|-------------|-----------------|-----------------|-------|---------------|--|--|
| Account Info               | People    | License Types | Approvals   | Associations    | License History | Audit | Linked Logins |  |  |
| Link another login         |           |               |             |                 |                 |       |               |  |  |
| Email                      |           |               |             | Name            |                 |       |               |  |  |
| brock.leonard@softwareserv | vices.net |               |             | Brock           | 62              |       |               |  |  |
|                            |           |               |             |                 |                 |       |               |  |  |

## Navigating My Businesses

| My Business                                       | ses                                           |          |                |                 |                             |
|---------------------------------------------------|-----------------------------------------------|----------|----------------|-----------------|-----------------------------|
| Link Another Account                              | Register New Busine                           | ss       |                |                 |                             |
| Bossier                                           |                                               |          |                |                 |                             |
| Dream Team<br>215 Sand Beach Bl                   | vd SHREVEPORt, LA 7                           | /1105    |                |                 |                             |
| Licenses                                          | Business Info                                 | People   | Return History | License History | Document/Attachment History |
| Occupational License -<br>Start Date 1/1/22 - End | –<br>Bossier City SPay Ini<br>  Date 12/31/22 | tial Fee |                |                 |                             |
|                                                   |                                               |          |                |                 |                             |

- From the My Businesses page you can link another account and register a new business. You will also see the Jurisdiction you are under with your business name and address.
- For Licenses, this is where they can pay online for their renewal or the initial fee for a new business.

| Licenses                           | Business Info | People | Return History | License History | Document/Attachment History          |
|------------------------------------|---------------|--------|----------------|-----------------|--------------------------------------|
| Owner Name<br>Leonard Sr, Joseph B | rock          |        |                | Bus             | iness Address                        |
| Location Start Da                  | te            |        |                | 215             | Sand Beach Blvd SHREVEPORt, LA 71105 |
| 1/1/22                             |               |        |                | Bus             | iness Mailing Address                |
| Business Phone                     |               |        |                | 215             | Sand Beach Blvd SHREVEPORt, LA 71105 |
| 3187896940                         |               |        |                | Sh              | ow Tax Ids                           |
| Close Business                     |               |        |                | _               |                                      |

- Business info will show the Owner Name, the Start Date, the Business Phone, Address, and Mailing Address.
- You can also Show Federal and State Tax ID's with the button on the right
- This will also give the business an option to Close the Business which would notify the office of the closing.

| Licens  | es                  | Business Info            | People | Return History | License History | Document/Attachment History |
|---------|---------------------|--------------------------|--------|----------------|-----------------|-----------------------------|
| Leonard | Sr, Joseph B        | rock - Owner ^           |        |                |                 |                             |
| Cont    | act Info            | Personal Details         |        |                |                 |                             |
| Address | Phone               |                          |        |                |                 |                             |
|         | Email<br>brock.leon | ard@softwareservices.net |        |                |                 |                             |
|         |                     |                          |        |                |                 |                             |

- People's tab will list all the owners, financial advisors, clerks, anyone else that they added when creating the business. There will also be a
  personal details tab for more specific info like SSN, DOB, and DL#
- Return History is going to show any returns filed with the dates and taxes paid
- License History is going to show the license number, the type they applied for, the start and end date, and an option to view the license
- Document/Attachment History is going to show anything related to the account. A copy of the license, NSF letters, Refunds, etc.